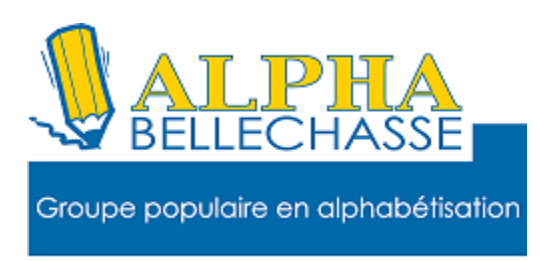

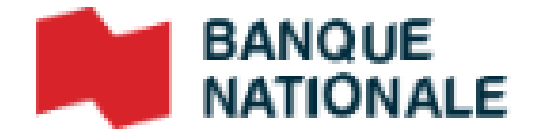

#### Faire un virement Interac

- **1.Allez sur Google**
- 2. Tapez BNC
- 3. Faites un clic gauche sur connexion
- 4. Tapez votre adresse de courriel
- 5. Tapez votre mot de passe

#### 6. Cliquez sur Envoyer

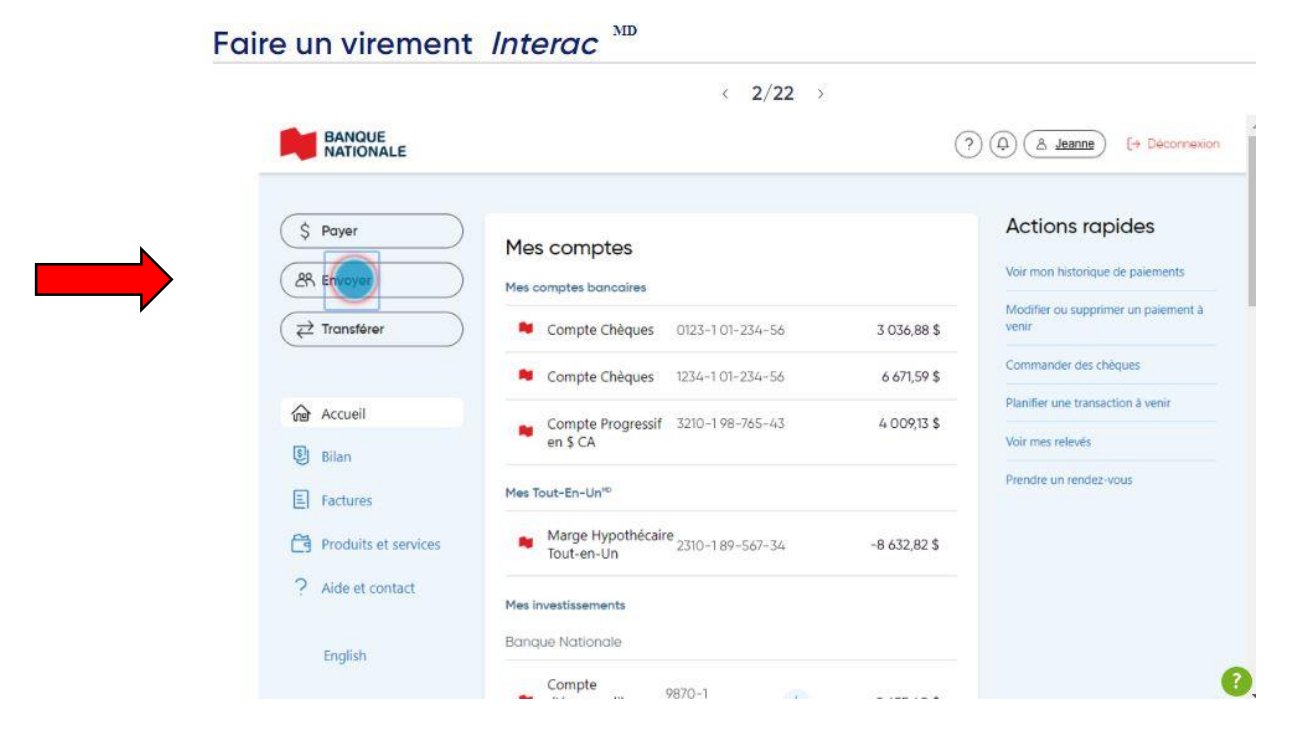

### **Cliquez sur ajouter un destinataire**

| Envoyer de l'argent <b>ent</b>      | Ajouterun der hotoire × |
|-------------------------------------|-------------------------|
| Destinataire 🔻                      |                         |
| Katherine Jones<br>kjones@email.com |                         |
| Brian Macdonald<br>123-456-7890     |                         |

## Inscrivez le nom du destinataire du virement

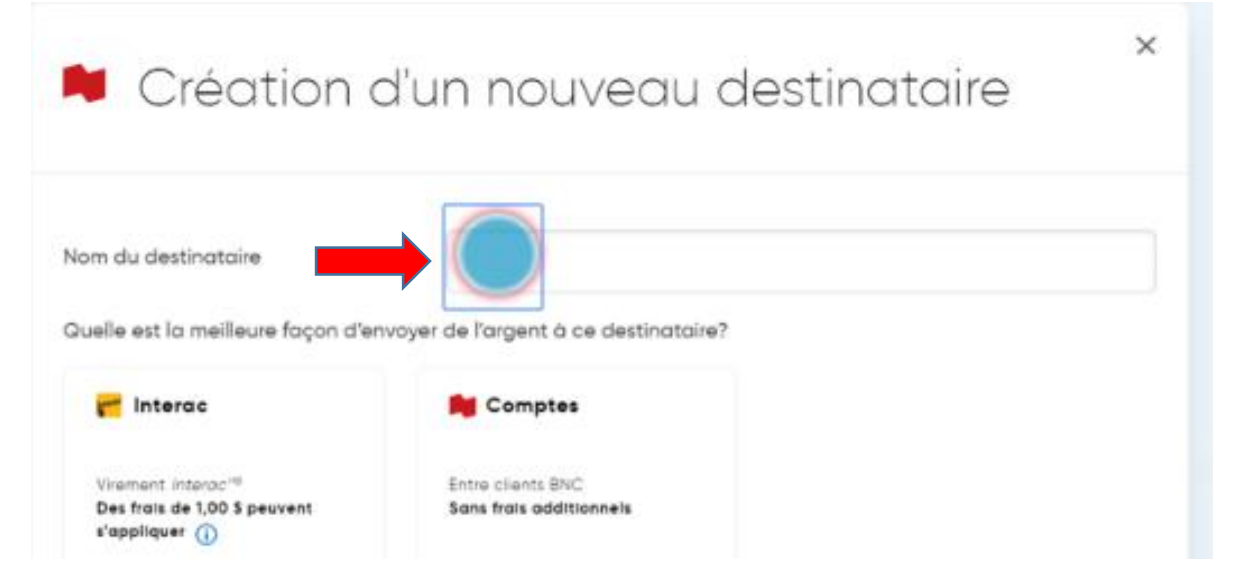

Un virement *Interac* peut être fait par courriel, par téléphone ou directement dans le compte chèque d'un autre client de la Banque Nationale. Vous devrez entrer l'adresse courriel ou le numéro de cellulaire, ou encore le numéro de compte du destinataire pour envoyer de l'argent.

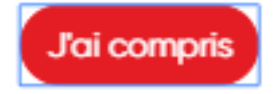

#### Cliquez sur le mode de virement désiré

| 🗯 Création d                                                                     | 'un nouveau destinataire                             | × |
|----------------------------------------------------------------------------------|------------------------------------------------------|---|
| Nom du destinataire<br>Quelle est la meilleure façon d'envo                      | Jean Tremblay<br>over de l'argent à ce destinataire? |   |
| Viernant Interac <sup>19</sup><br>Des frais de 1,00 \$ peuvent<br>s'appliquer () | Entre clients BNC<br>Sans frais additionnels         |   |
|                                                                                  | Continuer                                            |   |

#### **Cliquez sur l'option courriel**

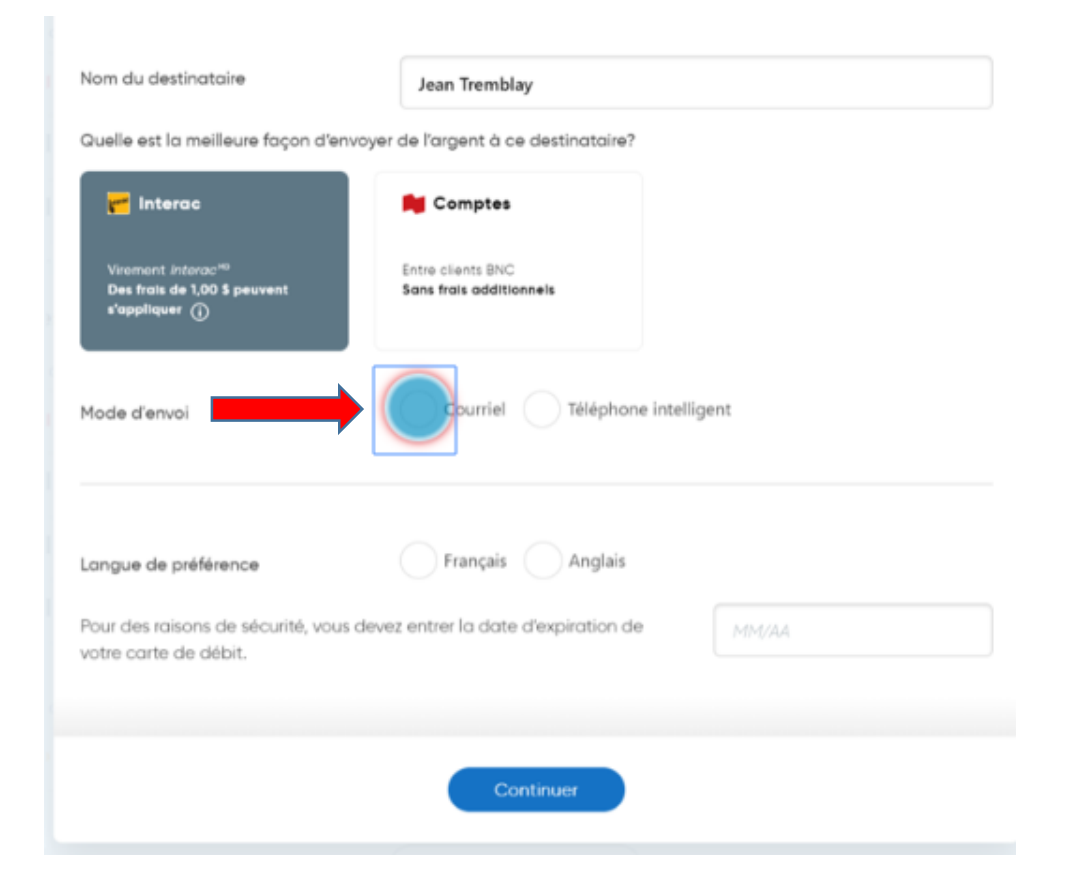

### **Cliquez dans le champ courriel pour taper**

#### l'adresse du destinataire

| Nom du destinataire                                                                | Jean Tremblay                                |
|------------------------------------------------------------------------------------|----------------------------------------------|
| Quelle est la meilleure façon d'e                                                  | nvoyer de l'argent à ce destinataire?        |
| Viroment Interac <sup>146</sup><br>Des frais de 1,00 \$ peuvent<br>s'appliquer (j) | Entre clients BNC<br>Sans frais additionnels |
| Mode d'envoi<br>Courriel du d                                                      | Courriel Téléphone intelligent               |
| Langue de préférence                                                               | Français Anglais                             |

### **Cliquez sur l'option français**

| Nom du destinatoire                        |                                               |  |
|--------------------------------------------|-----------------------------------------------|--|
| nom da destinatarie                        | Jean Tremblay                                 |  |
| Quelle est la meilleure façon d'er         | nvoyer de l'argent à ce destinataire?         |  |
| 🦰 Interac                                  | M Comptes                                     |  |
| Veenent Interac <sup>140</sup>             | Entre clients BNC                             |  |
| Des frais de 1,00 S peuvent<br>s'appliquer | Sans frais additionnels                       |  |
|                                            |                                               |  |
| Mode d'envoi                               | Ourriel Téléphone intelligent                 |  |
| Courriel du destinataire                   | jean.tramblay@courriel.ca                     |  |
| [                                          |                                               |  |
| Langue de préférence                       | Anglais Anglais                               |  |
| Pour des raisons de sécurité, vau          | s devez entrer la date d'expiration de Margan |  |

## Entrez la date d'expiration de votre carte de débit

| Quelle est la meilleure façon d'er                                                | nvoyer de l'argent à ce destinataire?        |
|-----------------------------------------------------------------------------------|----------------------------------------------|
| 🚰 Interac                                                                         | M Comptes                                    |
| Verament Interaci <sup>es</sup><br>Des frais de 1,00 \$ peuvent<br>s'appliquer () | Entre clients BNC<br>Sans frais additionneis |
| Mode d'envoi                                                                      | Courriel     Téléphone intelligent           |
| Courriel du destinataire                                                          | jean.tramblay@courriel.ca                    |
| Langue de préférence                                                              | Français Anglais                             |
| Pour des raisons de sécurité, vou<br>votre carte de débit                         | s devez entrer la date d'expiration de       |

## Faites un clic gauche sur continuer

| Quelle est la meilleure façon d'env                                                     | oyer de l'argent à ce destinataire?          |         |
|-----------------------------------------------------------------------------------------|----------------------------------------------|---------|
| r Interac                                                                               | M Comptes                                    |         |
| Virement <i>interac</i> <sup>40</sup><br>Des freis de 1,00 \$ peuvent<br>s'appliquer () | Entre clients BNC<br>Sans frais additionnels |         |
| Mode d'envoi                                                                            | Courriel Téléphone inte                      | lligent |
| Courriel du destinataire                                                                | jean.tramblay@courriel.ca                    |         |
| Langue de préférence                                                                    | Français Anglais                             |         |
| Pour des raisons de sécurité, vous<br>votre carte de débit.                             | devez entrer la date d'expiration de         | 09/22   |
|                                                                                         |                                              |         |
|                                                                                         | Continue                                     |         |

## **Cochez la case** à côté du nom du destinataire

| 🗯 Envoyer de l'argent                      | Ajouter un destinataire |
|--------------------------------------------|-------------------------|
| Destinataire +                             |                         |
| Katherine Jones<br>kjones@email.com        |                         |
| Brian Macdonald                            |                         |
| Jean Tremblay<br>jean.tremblay@courriel.ca |                         |

## Dans la prochaine fenêtre sélectionnez le compte à partir duquel faire le virement

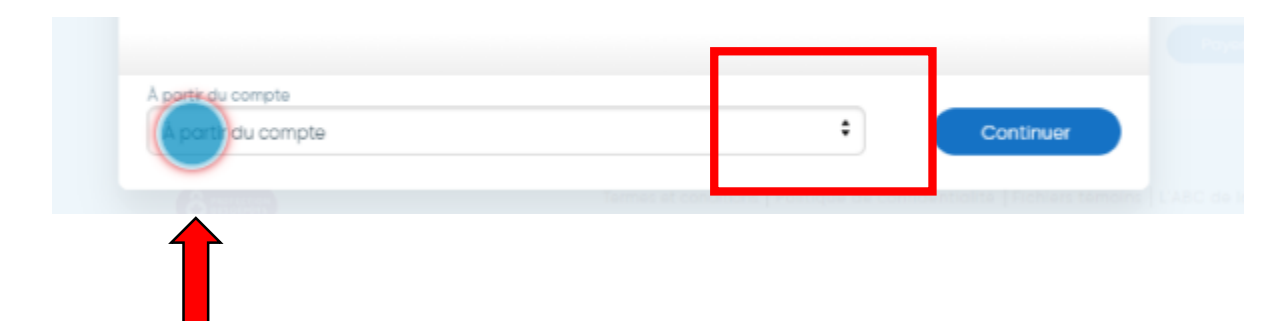

#### Faites un clic gauche sur continuer

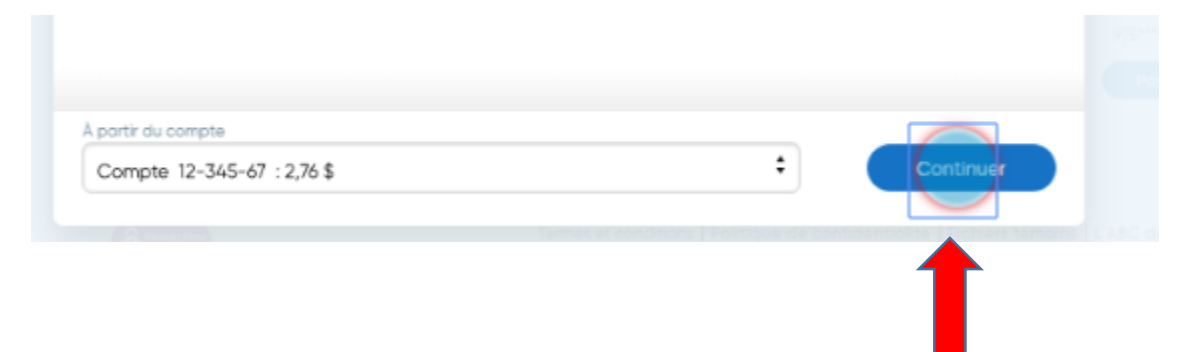

Pour envoyer de l'argent, assurezvous que les fonds sont disponibles dans votre compte. Si vous avez une protection contre les découverts, celle-ci s'appliquera.

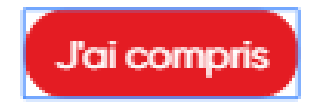

# Cliquez dans le champ Montant pour entrer le montant du virement.

| 🗯 Envoyer d                     | de l'argent                                                            | × |
|---------------------------------|------------------------------------------------------------------------|---|
| Envoyer à<br>À partir du compte | Jean Tremblay<br>jean.tremblay@courriel.ca<br>Compte 12-345-67 2,76 \$ |   |
| Limite quotidienne : 3 000,00 s | Ulimite hebdomadaire : 14 000,00 \$                                    |   |
| Date                            | 6 août 2019                                                            |   |
| Fréquence                       | Une seule fois                                                         | : |

## Sélectionnez la date du virement dans le calendrier

| Envoyer à                                            | <b>Jean Tremblay</b><br>jean.tremblay@courriel.ca                |  |
|------------------------------------------------------|------------------------------------------------------------------|--|
| partir du compte                                     | Compte 12-345-67 2,76 \$                                         |  |
|                                                      |                                                                  |  |
| imite quotidienne : 3 000,00 \$                      | Limite hebdomadaire : 14 000,00 \$                               |  |
| imite quotidienne : 3 000,00 \$<br>fontant           | \$   Limite hebdomadaire : 14 000,00 \$                          |  |
| .imite quotidienne : 3 000,00 \$<br>4ontant:<br>Date | Limite hebdomadaire : 14 000,00 \$      1,00 \$      6 aout 2019 |  |

Sélectionnez la fréquence du virement dans le menu déroulant.

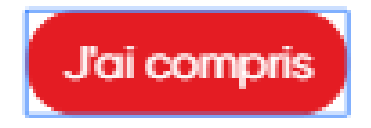

### Sélectionnez la fréquence du virement

| 🗯 Envoyer de                                    | e l'argent                                                             | ×          |
|-------------------------------------------------|------------------------------------------------------------------------|------------|
| Envoyer à<br>À partir du compte                 | Jean Tremblay<br>jean.tremblay@courriel.ca<br>Compte 12-345-67 2,76 \$ |            |
| Limite quotidienne : 3 000,00 \$   L<br>Montant | imite hebdomadaire : 14 000,00 \$ 1,00 \$                              |            |
| Date<br>Fréquence                               | 6 août 2019                                                            | $\bigcirc$ |
| Modifier                                        |                                                                        | Continuer  |

## **Cliquez sur continuer**

| Limite quotidienne : 3 000,00 \$ | Limite hebdomadaire : 14 000,00 \$ |       |
|----------------------------------|------------------------------------|-------|
| Montant                          | 1,00 \$                            |       |
| Date                             | 6 aout 2019                        |       |
| Fréquence                        | Une seule fois                     | :     |
|                                  |                                    |       |
| Modifier                         |                                    | inuer |

## Entrez votre question de sécurité dans le champ

| 🗯 Envoyer o          | le l'argent                                        | × |
|----------------------|----------------------------------------------------|---|
| Founder à            | Jean Tremblay                                      |   |
| entoyera             | jean.tremblay@courriel.ca                          |   |
| À partir du compte   | Compte 12-345-67 2,76 \$                           |   |
| Montant              | 1,00 \$                                            |   |
| Date                 | Maintenant<br>L'envoi expirera le 5 septembre 2019 |   |
| Question de sécurité | 1,00 \$                                            |   |
| Réponse              |                                                    |   |

#### Entrez la réponse à votre question dans le champ

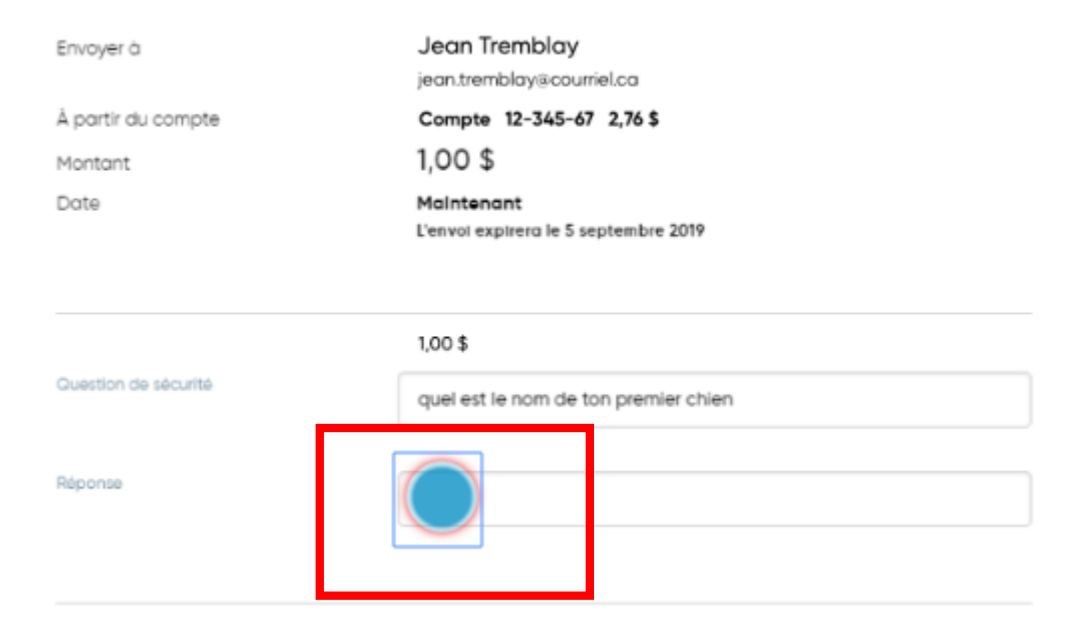

## Cliquez sur continuer pour confirmer l'envoi de votre virement

| Montant<br>Date      | 1,00 \$<br>Maintenant<br>L'envoi expirera le 5 septembre 2019 |
|----------------------|---------------------------------------------------------------|
| Question de sécurité | 1,00 \$<br>quel est le nom de ton premier chien               |
| Réponse              | charlie                                                       |
| Message              |                                                               |
|                      | 350 caractères max.                                           |
|                      |                                                               |
| Modifier             | Envoyer                                                       |

#### Voici la confirmation, cliquez sur fermer.

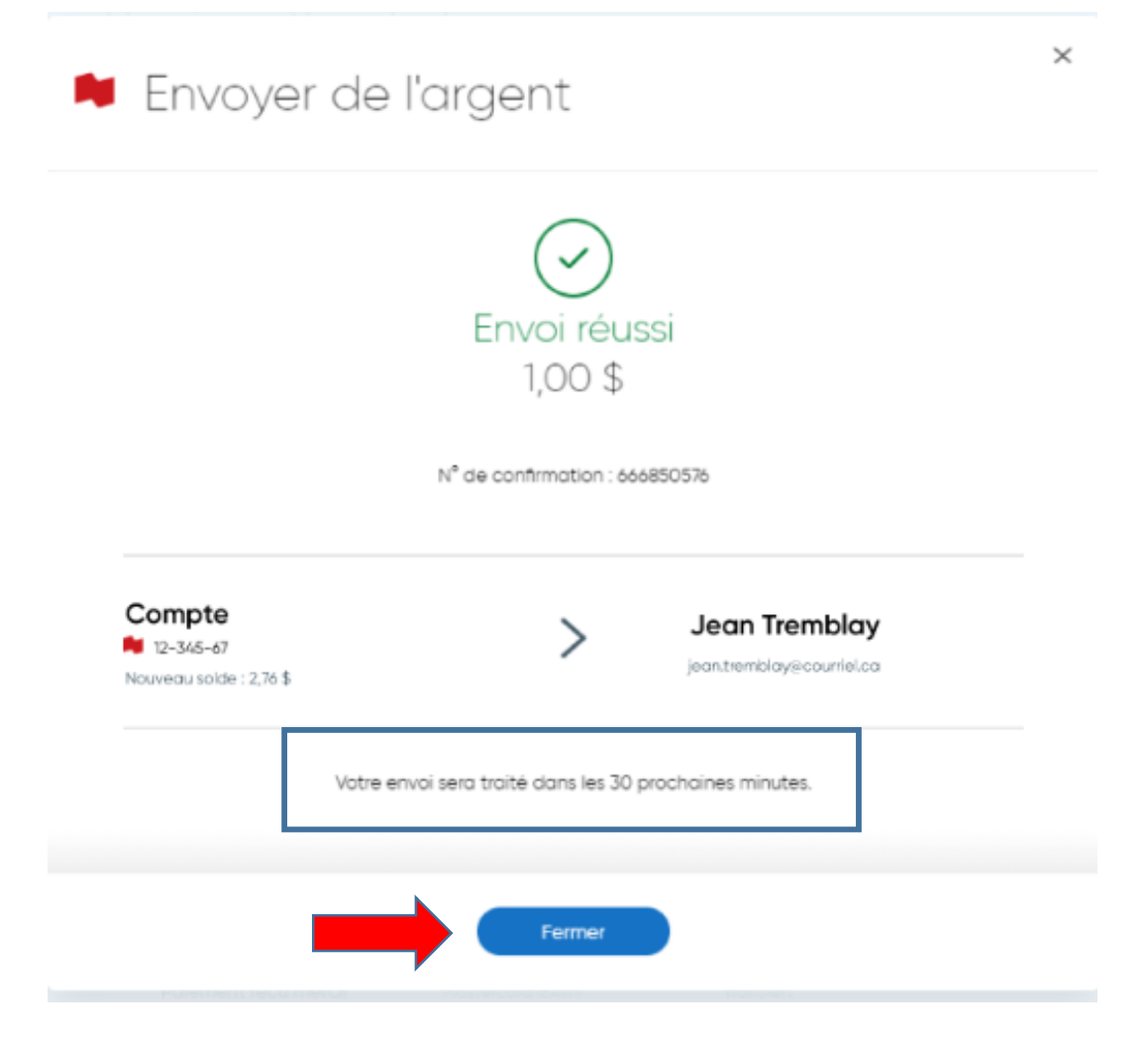

#### N'oubliez pas de vider votre cache

**Images prises** 

#### sur le site de la BNC

Réaliser par: Lyne Gaudreau, formatrice